Step By Step Instruction Guide for **Completing the Hemp Lab** License Application. Notes for instruction/direction are included in the following pages in red.

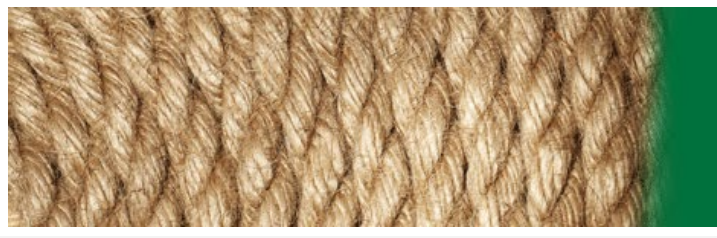

### Georgia Department of Agriculture

## Log in

Please register and log in.

Users are encouraged to use an updated web browser (Edge, Chrome, Safari, Firefox, etc.) when accessing this site to ensure support for legacy and modern websites and apps.

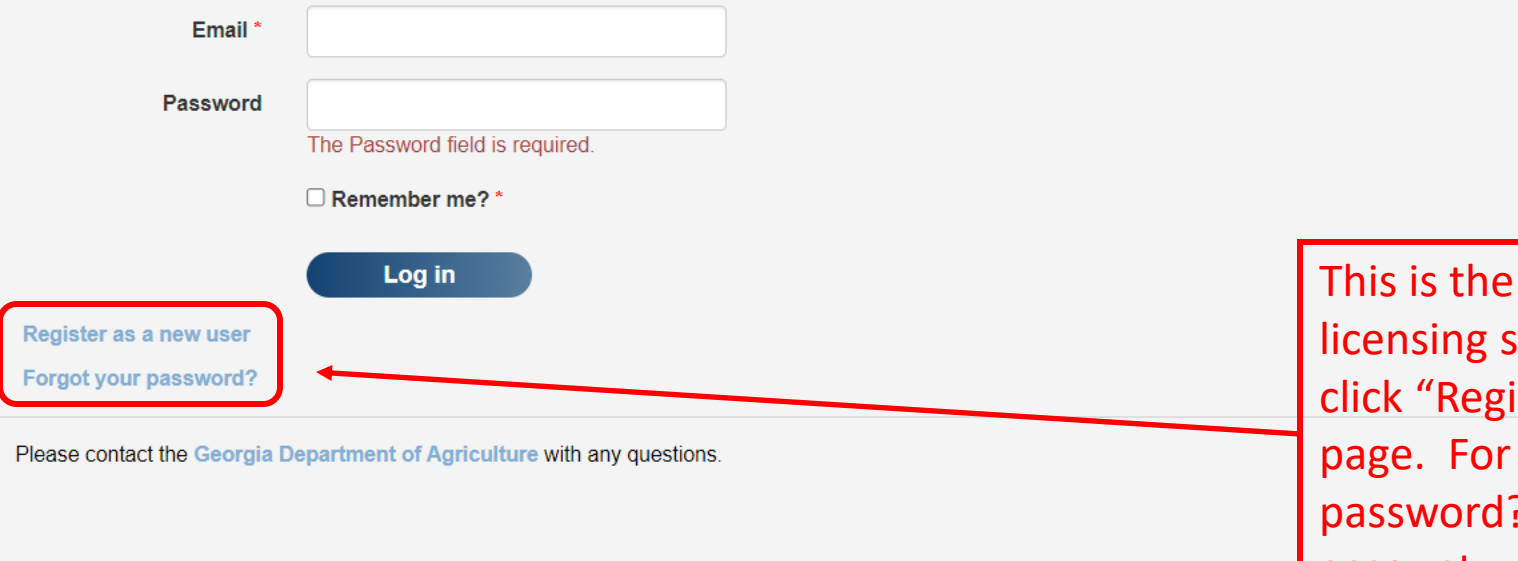

This is the landing page for the new hemp licensing software. For new applicants, click "Register as a new user" on the home page. For renewals, click "Forgot your password?" since we have already set an account up for you.

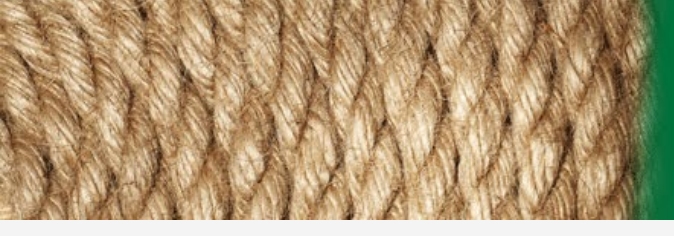

### Georgia Department of Agriculture

## Register

| Name * 🗲 🗕 🚽     |  |
|------------------|--|
| First Last       |  |
| mail *           |  |
| linan            |  |
| Email Address    |  |
|                  |  |
| Office Phone * 🗲 |  |
| XXX-XXX-XXXX     |  |
|                  |  |
| Mobile Phone     |  |
| XXX-XXX-XXXX     |  |
|                  |  |
| Address * 🗲      |  |
| Street Address   |  |

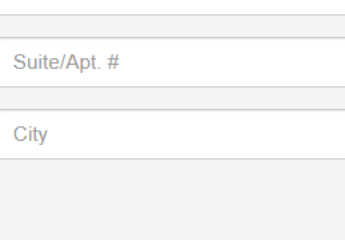

The items with a red asterisk (indicated by a red arrow) are required. Click on the "Register" button after providing the information. An email will be sent to you to complete the registration process.

Login page

Please contact the Georgia Department of Agriculture with any questions.

Stat 🗸

Zip

Register

Notifications

Welcome to the GDA Hemp Program application system.

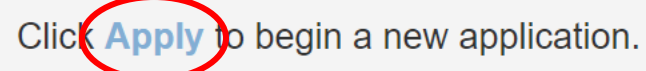

Please contact the Georgia Department of Agriculture with any questions.

After you login, the licensing home page will appear as seen here. To begin a new application, click on either of the Apply links highlighted in the red circles to begin the application. Welcome to the GDA Hemp Program application system.

Click **Apply** to begin a new application.

GEORGIA DEPARTMENT

Please contact the Georgia Department of Agriculture with any questions.

Notifications

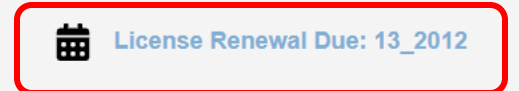

If you are renewing a license, your home-page will have a notification in the top right of the screen highlighted by the red box. Click on the "License Renewal Due" link to access the renewal application. Once in the renewal application, please review all the tabs and associated information prior to submitting the renewal. You can make changes to the renewal application such as adding/removing key participants, adding/removing grow sites, adding/removing storage sites, etc. to the application if needed. Be sure to review all attachments included in the renewal application. If an attachment is outdated or incorrect, please remove it and upload the proper attachment. You can use the rest of this application guide to assist you.

# New Application

City

State

 $\sim$ 

Zip

| Application History                                                      |                                                | Actions    |
|--------------------------------------------------------------------------|------------------------------------------------|------------|
| Applicant Information License Type Key Participants Directory Sites Atta | Ichments Affirmations Submit                   | Save Draft |
|                                                                          | License Type >                                 |            |
| Applicant Type *                                                         | Application Number                             |            |
| Company                                                                  | Draft                                          |            |
| Company                                                                  |                                                |            |
| Individual                                                               | Status                                         |            |
| Select V                                                                 | Diat                                           |            |
| Existing License or Application                                          |                                                |            |
| Company Name *                                                           | EIN *                                          |            |
|                                                                          |                                                |            |
|                                                                          |                                                |            |
| Company Full Legal Name *                                                | Primary Business Contact Name *                |            |
|                                                                          | First Last                                     |            |
| Legal Mailing Address *                                                  |                                                |            |
| 1234 Main St                                                             |                                                |            |
|                                                                          |                                                |            |
| #123                                                                     | The first step on the second is stick as a sec |            |
| City State V Zip                                                         | The first step on the application page         |            |
|                                                                          | is to select if you are applying as a          |            |
|                                                                          | company or an individual. The                  |            |
| XXX-XXX-XXXX                                                             |                                                |            |
| Email *                                                                  | information the you fill out on this           |            |
|                                                                          | page will be based on the type of              |            |
| Company Physical Address is same as mailing address                      |                                                |            |
| Address *                                                                | applicant you select.                          |            |
| 1234 Main St                                                             |                                                |            |
|                                                                          |                                                |            |
| #123                                                                     |                                                |            |

 $\mathbf{v}$ 

۸

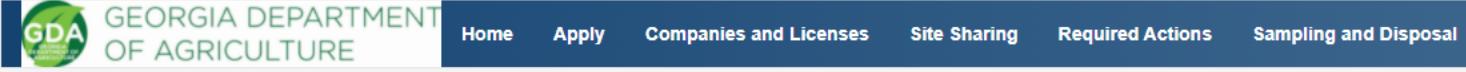

# New Application

| Application                                 | History         |              |                  |           |       |                        |                      |              |        |                                                             |                | Actions    |
|---------------------------------------------|-----------------|--------------|------------------|-----------|-------|------------------------|----------------------|--------------|--------|-------------------------------------------------------------|----------------|------------|
| Applicant Info                              | rmation         | License Type | Key Participants | Directory | Sites | Products               | Attachments          | Affirmations | Submit |                                                             |                | Save Draft |
| Applicant Type *                            | k.              | ~            | )                |           |       | Appi<br>Draft<br>Statu | ication Number<br>IS |              |        |                                                             | License Type > |            |
| Existing License                            | e or Applica    | ation        |                  |           |       | Draft                  |                      |              |        |                                                             |                |            |
| John Smith Do                               | e               |              |                  |           |       |                        |                      |              |        |                                                             |                |            |
| Legal Mailing Ac<br>1111 Test Addre<br>#123 | ddress *<br>ess |              |                  |           |       |                        |                      |              | -      | As you can see in the box<br>highlighted red, Individual is |                |            |
| Griffin                                     |                 |              |                  | GA        | ~     | 30223                  |                      |              |        | selected as the applicant                                   |                |            |
| Telephone *                                 |                 |              |                  |           |       |                        |                      |              | 1      | type.                                                       |                |            |
| Email *                                     | .state.ga.us    |              |                  |           |       |                        |                      |              |        |                                                             |                |            |
|                                             |                 |              |                  |           |       |                        |                      |              |        |                                                             | License Type > |            |

Please contact the Georgia Department of Agriculture with any questions.

| - |        |    |        |       |
|---|--------|----|--------|-------|
| ~ | $\sim$ | •• | $\sim$ | 0     |
| - | ۰.     |    | •      | -     |
|   | 6      | u  | ~      | <br>9 |

Save Draft

| Application History      | V            |                  |           |           |             |               |              |                                       |
|--------------------------|--------------|------------------|-----------|-----------|-------------|---------------|--------------|---------------------------------------|
| Applicant Information    | License Type | Key Participants | Directory | Sites Pro | ducts A     | ttachments    | Affirmations | Submit                                |
|                          |              |                  |           |           |             |               |              | License Type                          |
| Applicant Type *         |              |                  |           |           | Application | n Number      |              |                                       |
| Company                  | ~            |                  |           |           | Draft       |               |              |                                       |
| Company                  |              |                  |           |           | Status      |               |              |                                       |
| (Apply on behalf of a ne | w company) 🗸 |                  |           |           | Draft       |               |              |                                       |
| Existing License or Appl | ication      |                  |           |           |             |               |              |                                       |
| Company Name *           |              |                  |           |           | EIN *       |               |              |                                       |
|                          |              |                  |           |           |             |               |              |                                       |
| Company Full Legal Nan   | 1e *         |                  |           |           | Primary Bu  | usiness Conta | ct Name *    |                                       |
|                          |              |                  |           |           | First Last  | t             |              |                                       |
| Legal Mailing Address *  |              |                  |           |           |             |               |              |                                       |
| 1234 Main St             |              |                  |           |           |             |               |              |                                       |
| #123                     |              |                  |           |           |             |               | As yo        | u can see in the box highlighted red, |
|                          |              |                  |           |           |             |               | Com          | pany has been selected as the         |
| City                     |              |                  | State 🗸   | Zip       |             |               | annli        | cation type After selecting company   |
| Telephone *              |              |                  |           |           |             |               | inter        | field a second dition of house will   |
| XXX-XXX-XXXX             |              |                  |           |           |             |               | in this      | s field, some additional boxes Will   |
| Email *                  |              |                  |           |           |             |               | appe         | ar that will capture information      |
|                          |              |                  |           |           |             |               | rodor        | ding the company such as Logal        |

Company Physical Address is same as mailing address

#### Address \*

| 1234 | Main | St |
|------|------|----|
|      |      |    |

#123

City

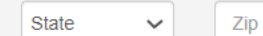

regarding the company such as Legal Mailing Address, Physical Address, EIN number, and Primary Business Contact Name.

License Type >

| Application History                           |                       |                |                                     |                                    | Actions    |
|-----------------------------------------------|-----------------------|----------------|-------------------------------------|------------------------------------|------------|
| Applicant Information License                 | Type Key Participants | Directory Site | s Products Attachments Affirmations | Submit                             | Save Draft |
| Applicant Type *<br>Company                   | ~                     |                | Application Number<br>Draft         | License Type >                     |            |
| (Apply on behalf of a new company)            | ~                     |                | Status<br>Draft                     |                                    |            |
| Existing License or Application               |                       |                | EIN *                               |                                    |            |
| Hemp Test, LLC                                |                       |                | 11-22222                            |                                    |            |
| Company Full Legal Name *<br>Hemp Test, LLC   |                       |                | Primary Business Contact Name *     |                                    |            |
| Legal Mailing Address *                       |                       |                |                                     |                                    |            |
| 1111 Test Address                             |                       |                |                                     |                                    |            |
| #123                                          |                       |                |                                     |                                    |            |
| Griffin                                       |                       | GA 🗸           | 30223                               | •                                  |            |
| Telephone * 1112223333                        |                       |                |                                     | If applying as a company, you will |            |
| Email * jarrington@agr.state.ga.us            |                       |                |                                     | be required to enter the Company   |            |
| Company Physical Address is same<br>Address * | as mailing address    |                |                                     | Business Contact Name              |            |
| 1111 Test Address                             |                       |                |                                     |                                    |            |
| #123                                          |                       |                |                                     |                                    |            |
| Griffin                                       |                       | GA 🗸           | 30223                               |                                    |            |
|                                               |                       |                |                                     | License Type >                     |            |

۲

## License Application: A00185 Grower

| Application        | History                 |                             |           |              |             |          |                                 |                                       | Actions    |
|--------------------|-------------------------|-----------------------------|-----------|--------------|-------------|----------|---------------------------------|---------------------------------------|------------|
| Applicant Info     | rmation License         | ype Key Participants        | Directory | Sites Attach | hments Affi | rmations | Submit                          |                                       | Save Draft |
| Applicant Type     | *                       |                             |           |              |             |          | Application Number              | License Type >                        |            |
| Company            |                         | <b>~</b>                    |           |              |             |          | A00185                          | 7                                     |            |
| Company            |                         |                             |           |              |             |          | Status                          |                                       |            |
| Hemp Test, LL      | .C                      | ~                           |           |              |             |          | Draft                           |                                       |            |
| Existing License   | e or Application        |                             |           |              |             |          |                                 |                                       |            |
| Company Name       | *                       |                             |           |              |             |          | EIN *                           |                                       |            |
| Hemp Test, LL      | С                       |                             |           |              |             |          | 11-22222                        |                                       |            |
| Company Full L     | egal Name *             |                             |           |              |             |          | Primary Business Contact Name * | Once you have completed the           |            |
| Hemp Test, LL      | c                       |                             |           |              |             |          | Jane Doe                        | Application Information, click on     |            |
| Legal Mailing A    | ddress *                |                             |           |              |             |          |                                 |                                       |            |
| 1111 Test Addr     | ess                     |                             |           |              |             |          |                                 | either of the License Type links in   |            |
| #123               |                         |                             |           |              |             |          |                                 | the upper or lower right-hand         |            |
|                    |                         |                             |           |              |             |          |                                 |                                       |            |
| Griffin            |                         |                             |           | GA           | ~           | 30223    |                                 | side of the screen highlighted        |            |
| Telephone *        |                         | _                           |           |              |             |          |                                 | here by the two red boxes to          |            |
| 1112223333         |                         |                             |           |              |             |          |                                 | proceed to the payt caption           |            |
| Email *            |                         |                             |           |              |             |          |                                 | proceed to the next section           |            |
| jarrington@agr     | .state.ga.us            |                             |           |              |             |          |                                 |                                       |            |
| Company Phy        | sical Address is same a | mailing address             |           |              |             |          |                                 |                                       |            |
| Address *          |                         |                             |           |              |             |          |                                 |                                       |            |
| 1111 lest Addr     | ess                     |                             |           |              |             |          |                                 |                                       |            |
| #123               |                         |                             |           |              |             |          |                                 |                                       |            |
| Griffin            |                         |                             |           | GA           | ~           | 30223    |                                 | · · · · · · · · · · · · · · · · · · · |            |
|                    |                         |                             |           |              |             |          |                                 | License Type >                        |            |
| Please contact the | Georgia Department      | f Agriculture with any ques | tions.    |              |             |          |                                 |                                       |            |

| Application     | History  | 1            |                                                                                                    |                                              |                                           | Actions    |
|-----------------|----------|--------------|----------------------------------------------------------------------------------------------------|----------------------------------------------|-------------------------------------------|------------|
| Applicant Inf   | ormation | License Type |                                                                                                    |                                              |                                           | Save Draft |
| < Applicant Inf | o        |              |                                                                                                    |                                              |                                           |            |
|                 |          |              | Applicant<br>z Test Hemp, LLC                                                                                                    | Application Number<br>A00317                 |                                           |            |
|                 |          |              |                                                                                                    | Status<br>Draft                              | On this screen, you will declare what     | 7          |
|                 |          |              | Please select the license type for which you are applying.                                                                                                    |                                              | type of license you are applying for. You |            |
|                 |          |              | Grower                                                                                                    |                                              | can only apply for one license type at a  |            |
|                 |          |              |                                                                                                    |                                              | time. You will also need to check all the |            |
|                 |          |              | Processor                                                                                                    |                                              | intention boxes that apply to your        |            |
|                 |          |              |                                                                                                    |                                              | situation. When you have finished         |            |
|                 |          |              | Manufacturer                                                                                                    |                                              | selecting the appropriate boxes, please   |            |
|                 |          |              |                                                                                                    |                                              | select Save Draft to complete the         |            |
|                 |          |              | C Retailer                                                                                                    |                                              | application.                              |            |
|                 |          |              |                                                                                                    |                                              |                                           |            |
|                 |          |              | Ukolesaler Vkolesaler                                                                                                    |                                              |                                           |            |
|                 |          |              |                                                                                                    |                                              |                                           |            |
|                 |          |              | Lab Registration<br>Anyone who intends to perform tests or analyses of hemp products in the State of 0<br>the full application process with the GDA and be issued a Registered Laboratory Lice | Georgia must successfully complete<br>cense. |                                           |            |

Check All That Apply for Lab

✓ I intend to perform tests or analyses of hemp and hemp products to ensure compliance with Georgia state regulations, including THC concentration limits and contaminant levels.

A Registered Laboratory License does not allow the Licensee to sell, process, or grow hemp. Appropriate licenses must be obtained separately for these activities.

As a reminder, "consumable hemp product" means a hemp product intended to be ingested, absorbed, or inhaled by humans or animals with a total THC concentration of not more than 0.3 percent.

| Application Histor | Application | Histor |
|--------------------|-------------|--------|
|--------------------|-------------|--------|

| Applicant Information License Type Ownership Information | tion Facility Products Attachments Affirmations Submit                                                       |                                                              |                                                                                                    | Save Draft                                                                                               |
|----------------------------------------------------------|----------------------------------------------------------------------------------------------------|--------------------------------------------------------------|----------------------------------------------------------------------------------------------------|----------------------------------------------------------------------------------------------------|
| < License Type                                           | Applicant                                                                                                    | Application Number                                           | On this screen, you will enter the Ow license.                                                                                                    | ners associated with the                                                                                 |
|                                                          | z Test Hemp, LLC<br>The Act requires business entities to submit the names of their owners, partners, member | A00326<br>Status<br>Draft<br>rs, or shareholders.            | A n Owner is a sole proprietor, a part<br>person with executive managerial co<br>such as a president, CEO, CFO, etc.<br>include nonexecutive managers, suc<br>managers. | ner in a partnership, or a<br>ntrol in a corporation<br>This term does not<br>h as farm, field, or shift |
|                                                          | Ownership Information Show 10 • entries                                                                      |                                                              |                                                                                                    |                                                                                                    |
|                                                          | Name                                                                                                    | ↓↑ Phone ↓↑ Active?                                          | 1 Actions                                                                                                    |                                                                                                    |
|                                                          | No data                                                                                                    | a available in table                                         |                                                                                                    |                                                                                                    |
|                                                          | Showing 0 to 0 of 0 entries                                                                                  |                                                              | Previous Next                                                                                                    |                                                                                                    |
|                                                          | + Add Owner Type To add an ow<br>one key part<br>link for "Dire                                              | wner, click on the "+,<br>ticipant must be liste<br>ectory". | Add Owner Type" link. At least<br>ed. When finished, click on the                                                                                                    |                                                                                                    |
| < License Type                                           |                                                                                                    |                                                              |                                                                                                    | Facility >                                                                                               |

< License Type

## Save Draft

Facility >

| Applicant<br>z Test Hemp, LLC                                                                 | Application Number<br>A00326 |
|-----------------------------------------------------------------------------------------------|------------------------------|
|                                                                                               | Status                       |
|                                                                                               | Draft                        |
| The Act requires business entities to submit the names of their owners, partners, members, or | r shareholders.              |

| may be delayed. | <br>Vii - F.F. | <br> |
|-----------------|----------------|------|
| Owner*          |                |      |
| Name            |                |      |
| Job Title *     |                |      |
| Job Title       |                |      |
| Email Address * |                |      |
| Email Address   |                |      |
| Telephone *     |                |      |

After clicking on the "+ Add Owner Types link", the box to the left will appear. Fill out this box for each key participant and click on the Save button. If you have multiple key participants, you will have to click on "+ Add Owner Types" for each one and fill out the appropriate information.

Cancel

Save

| Application | History |
|-------------|---------|
| T           | 1       |

| Applicant Information | License Type | Ownership Information | Facility Products           | Attachments Affirma               | tions Submit                                                                                                    |             |            |              |                  |                            | Save Draft           |
|-----------------------|--------------|-----------------------|-----------------------------|-----------------------------------|----------------------------------------------------------------------------------------------------|-------------|------------|--------------|------------------|----------------------------|----------------------|
| License Type          |              |                       |                             |                                   |                                                                                                    |             |            |              |                  | Facili                     | ity >                |
|                       |              |                       | Applicant                   |                                   | Applica                                                                                                    | tion Number |            |              |                  |                            |                      |
|                       |              |                       | z Test Hemp, LLC            |                                   | A00326                                                                                                    |             |            |              |                  |                            |                      |
|                       |              |                       |                             |                                   | Status                                                                                                    |             | Once you   | u ha         | ve entere        | ed and saved your Owne     | r Types, a green bar |
|                       |              |                       |                             |                                   | Draft                                                                                                    |             | at the top | o of         | the scree        | en will be visible and the | system will take you |
|                       |              |                       | The Act requires business e | entities to submit the names of t | back to the "Ownership Information" screen where you can enter<br>additional owners. Once finished uploading owners, click either<br>of the navigation links highlighted by the red circle on the right- |             |            |              |                  |                            |                      |
|                       |              |                       | Ownership Informa           | ation                             |                                                                                                    |             | hand sid   | e of         | the page         | ).                         |                      |
|                       |              |                       | Show 10 v entries           | 3                                 |                                                                                                    |             | L          |              |                  |                            |                      |
|                       |              |                       | Name 🕌                      | Job Title                         | Email Address                                                                                                    | Phone       | 1 Active?  | $\downarrow$ | Actions          |                            |                      |
|                       |              |                       | test                        | manager                           | test@test.com                                                                                                    | 111111111   | Yes        |              | View/Edit Delete |                            |                      |
|                       |              |                       | Showing 1 to 1 of 1 entrie  | 25                                |                                                                                                    |             |            |              | Previous 1 Next  |                            |                      |
|                       |              |                       | + Add Owner                 | Туре                              |                                                                                                    |             |            |              |                  |                            |                      |
|                       |              |                       |                             |                                   |                                                                                                    |             |            |              |                  |                            |                      |
| License Type          |              |                       |                             |                                   |                                                                                                    |             |            |              |                  | Facili                     | ity >                |

Please contact the Georgia Department of Agriculture with any questions. If you do not receive an expected email, kindly check your spam folder.

|                                           |                                                                                                    | 3. When you have all the information entered,                                                                                                    |                                                                                          |                                                               |  |  |  |
|-------------------------------------------|----------------------------------------------------------------------------------------------------|----------------------------------------------------------------------------------------------------|------------------------------------------------------------------------------------------|---------------------------------------------------------------|--|--|--|
| Registration Application: A00             | 0334 Lab                                                                                                    | navigate to the "At                                                                                                    |                                                                                          |                                                               |  |  |  |
| Application History                       |                                                                                                    |                                                                                                    |                                                                                          | Actions                                                       |  |  |  |
| Applicant Information License Type Owners | hip Information Facility Attachments Affirmations                                                                                                    | Submit                                                                                                    |                                                                                          | Save Draft                                                    |  |  |  |
| Ownership Information App Kin             | plicant         g B Hemp         Registered laboratories must provide information on the laboratory site         aboratories seeking to perform testing and analysis pursuant to this C         egister each facility individually. Registered laboratories may not transf         attest that I have read the preceding information and that I agree         This license is for a single location. A separate license must         laboratory activities will occur.         The Department will register laboratories that successfully c         registrations will remain in effect until revoked, suspended, o         Registered laboratories are prohibited from holding any othe         Georgia Hemp Farming Act and this Chapter. I attest that I an         under the Georgia Hemp Farming Act or rules promulgated to         pursuant thereto.         The Department may conduct a site visit prior to the approva         I have read and acknowledge the registered laboratories gen         40-32-404(2)         Facility Information         Facility Address         1234 Main St | Application Number<br>A00334<br>Status<br>Draft<br>property. This license is for a single location.<br>hapter at multiple laboratory facilities must<br>er registration to a different location.<br>to each of the following:<br>be obtained for each additional location where<br>omplete the required application. Labora ory<br>or surrendered.<br>In license or permit issued pursuant to the<br>in not affiliated with any licensee or permit tee<br>y the Georgia Department of Agriculture<br>I of a registration.<br>eral requirements in GA. Comp. R. & Reg.s. r. | 1. Once on the "Facility" p<br>over the information provi<br>attestation boxes highligh  | Page, please read<br>ded and check the<br>ted by the red box. |  |  |  |
|                                           | City * City State * Zip * County * Select · ✓ Zip Is Property Owned * Own  ● Lease                                                                                                    | <ul> <li>2. Be sure</li> <li>(in square</li> <li>leasing the</li> </ul>                                                                                                    | e to fill out the facility address, s<br>e feet), and whether you own or<br>ne property. | size<br>are                                                   |  |  |  |

## Registration Application: A00334 Lab

| Application    | History       |           |                                                                                                    |             |             |                                                                                         |                                                                                                    |                                                                                                    |                                                                            | Actions    |  |  |
|----------------|---------------|-----------|----------------------------------------------------------------------------------------------------|-------------|-------------|-----------------------------------------------------------------------------------------|----------------------------------------------------------------------------------------------------|----------------------------------------------------------------------------------------------------|----------------------------------------------------------------------------|------------|--|--|
| Applicant Info | ormation Lice | ense Type | Ownership Information                                                                                                    | Facility    | Attachments | Affirmations                                                                            | Submit                                                                                                    |                                                                                                    | The "Attachments" tab is for unloading require                             | Save Draft |  |  |
| < Facility     | < Facility    |           | Applicant       A         King B Hemp       A         King B Hemp       A         Second Second S |             |             | ment of Justice, Dr<br>handle controlled s<br>credited pursuant t<br>ctrotechnical Comi | Application Number<br>A00334<br>Status<br>Draft<br>rug Enforcement<br>substances under the CSA;<br>to the relevant standards of<br>mission (IEC), namely | documents associated with your application.<br>the left highlighted by the red box provides a s<br>uploaded documents required for the applica<br>check mark indicates the appropriate docume<br>uploaded. An exclamation point indicates the<br>has yet to be uploaded. You can not submit the | . The box to<br>status of<br>ation. A<br>ent has been<br>e document<br>the |            |  |  |
|                |               |           | Required Submitta                                                                                                    | I Documents |             |                                                                                         |                                                                                                    | Lab                                                                                                    |                                                                            |            |  |  |
|                |               |           | Certificate of Exist                                                                                                    | ence        |             |                                                                                         | For                                                                                                    | Companies Only                                                                                                    |                                                                            |            |  |  |
|                |               |           | Lab Accreditation                                                                                                    |             |             |                                                                                         |                                                                                                    | ~                                                                                                    |                                                                            |            |  |  |
|                |               |           | C SA Certificate                                                                                                    |             |             |                                                                                         |                                                                                                    | ~                                                                                                    |                                                                            |            |  |  |
|                |               |           |                                                                                                    |             |             | V = Doci                                                                                | ument Uploaded                                                                                                    | = Document Not Uploaded                                                                                                    |                                                                            |            |  |  |

#### Click here to Create Notarized O.C.G.A. 50-36-1 Affidavit

The link above is being provided to Georgia Hemp applicants to assist in creating the proper Notarized O.C.G.A. 50-36-1 Affidavit.

#### Add Attachment(s)

File(s):
Choose Files No file chosen

Upload

Attachments

< Facility

Applicant

Z Test Austin

Add Attachment(s)

Save Draft

#### nations >

| Application Number<br>A00308 |
|------------------------------|
| Status<br>Draft              |

Registered laboratories must provide a copy of the United States Department of Justice, Drug Enforcement Administration Controlled Substances Act Certificate of the laboratory to handle controlled substances under the CSA; and

Documentation sufficient to demonstrate that the laboratory has been accredited pursuant to the relevant standards of the International Organization for Standardization (ISO)/International Electrotechnical Commission (IEC), namely ISO/IEC 17025:2017, or a more recent version of that standard.

| Required Submittal Documents | Lab                                          |
|------------------------------|----------------------------------------------|
| Certificate of Existence     | For Companies Only                           |
| Lab Accreditation            | ✓                                            |
| CSA Certificate              | ~                                            |
|                              | = Document Uploaded  = Document Not Uploaded |

To upload a file for the appropriate required documents, you would first click on Choose Files. This will prompt a file box to appear where you can select files from your computer. Find the appropriate file and select. Once you have selected the appropriate file, click the upload button. In this screen shot, the user has already uploaded the file. The last step is to select the Description of the file from the drop-down box highlighted by the red circle. Choose the appropriate description.

| Upload          |                            |             |     |               |         |           |
|-----------------|----------------------------|-------------|-----|---------------|---------|-----------|
| Attachments     |                            |             |     |               |         |           |
|                 |                            |             |     |               | Search: |           |
| Uploaded On 🛛 🌡 | File                       | Description | 11  | Uploaded By   | Active? | Actions 📳 |
| 09/10/2024      | CertificateOfExistence.pdf | Select      | v ) | Austin Howell |         | x         |

Once completed, click on the Affirmations link on the right side of the page highlighted by the red circle.

Affirmations

```
Applicant
z Test Hemp, LLC
```

Application Number A00317 Status

Draft

# HEMP REGISTERED LABORATORY LICENSE APPLICATION GUIDELINES

- The Georgia Department of Agriculture (GDA) administers the Georgia Hemp Farming Act as authorized by O.C.G.A § 2-23-1 et seq.
- This Registered Laboratory License Application is designed to provide sufficient instructions for completion by any
  individual who would be prepared to participate in the Georgia Hemp Program. The application includes a broad
  explanation of the program, but applicants should read the Georgia Hemp Farming Act (O.C.G.A. § 2-23-1 et seq.)
  and the Hemp Laboratory Rules.
- Please make sure to fully review all application materials and Hemp Laboratory Rules prior to contacting hemp
  program staff with questions. GDA is not in a position to offer direct consultation on completing a Registered
  Laboratory License application or to educate individuals about the testing or analysis of hemp products.
- Anyone who intends to perform tests or analyses of hemp and hemp products in the State of Georgia must successfully complete the full application process with the GDA and be issued a Registered Laboratory License.
- A Registered Laboratory License does not allow the Licensee to sell, process, or grow hemp. Appropriate licenses
  must be obtained separately for these activities.
- The Registered Laboratory License fee is a one-time registration fee of \$250.00.
- The department shall not accept a registration unless the registrant demonstrates, to the department's satisfaction, that it is not affiliated with any licensee or permittee and has been accredited pursuant to the standards of the International Organization for Standardization for the competence, impartiality, and consistent operation of laboratories.
- Any person who materially falsifies any information contained in an application for a Registered Laboratory License will be ineligible to receive a Registered Laboratory License or otherwise participate in the Georgia Hemp Program.
- · All costs associated with the testing or analysis of hemp products are the responsibility of the Licensee.
- Failure to comply with the Georgia Hemp Farming Act or its Rules may result in enforcement action, including, but not limited to, corrective action plans, suspension from the program, referral to the Attorney General's office, and the destruction of hemp materials.

#### Check here to indicate you have read and agree to the terms of the licensing agreement

 I have read and understand the Registered Laboratory License Terms and Conditions of the Rules of the Georgia Department of Agriculture concerning Hemp Growers and Processors (Chapter 40-32-7-.02), and I agree to abide by all of these terms and conditions.

#### Check here to indicate you have read and agree to the terms of the licensing agreement

- I hereby consent and agree to allow representatives of the Department, the Georgia Bureau of Investigation, and
  other affected state and local law enforcement agencies to enter all premises where hemp products are being
  tested or analyzed for the purpose of conducting physical inspections and ensuring compliance with the
  requirements of the Georgia Hemp Farming Act and its Rules.
- Check here to indicate you have read and agree to the terms of the licensing agreement
- I understand that by providing inaccurate or false information, my application may be rejected or the Registered Laboratory License may be revoked.
- Check here to indicate you have read and agree to the terms of the licensing agreement

The last tab is the Affirmation tab. Please read through the information and select the check boxes at the end.

> The check boxes for the affirmations are highlighted by the red box. Once completed, click on the Submit Link highlighted by the circle on the right side of the page.

Submit >

| Application    | History |                                                              |                  |                                                  |                                              |             |                                                        |        |                                                                                                    | Actions    |
|----------------|---------|--------------------------------------------------------------|------------------|--------------------------------------------------|----------------------------------------------|-------------|--------------------------------------------------------|--------|----------------------------------------------------------------------------------------------------|------------|
| Applicant Info | rmation | License Type                                                 | Key Participants | Directory                                        | Facility                                     | Attachments | Affirmations                                           | Submit |                                                                                                    | Save Draft |
| Applicant Info | rmation | License Type Applicant z Test Hemp, Fees d Issuance Upon app | Key Participants | Directory<br>val of app<br>\$25<br>on, the above | Facility<br>lication<br>50.00<br>amount will | Attachments | Affirmations<br>Applicati<br>A00317<br>Status<br>Draft | Submit | Once on the Submit screen, please<br>review the information provided.<br>After reviewing, click on the Submit<br>Application button at the bottom<br>right side of the page highlighted by<br>the red circle. | Save Draft |
| < Affirmations |         |                                                              |                  |                                                  |                                              |             |                                                        |        |                                                                                                    |            |

Please contact the Georgia Department of Agriculture with any questions. If you do not receive an expected email, kindly check your spam folder.

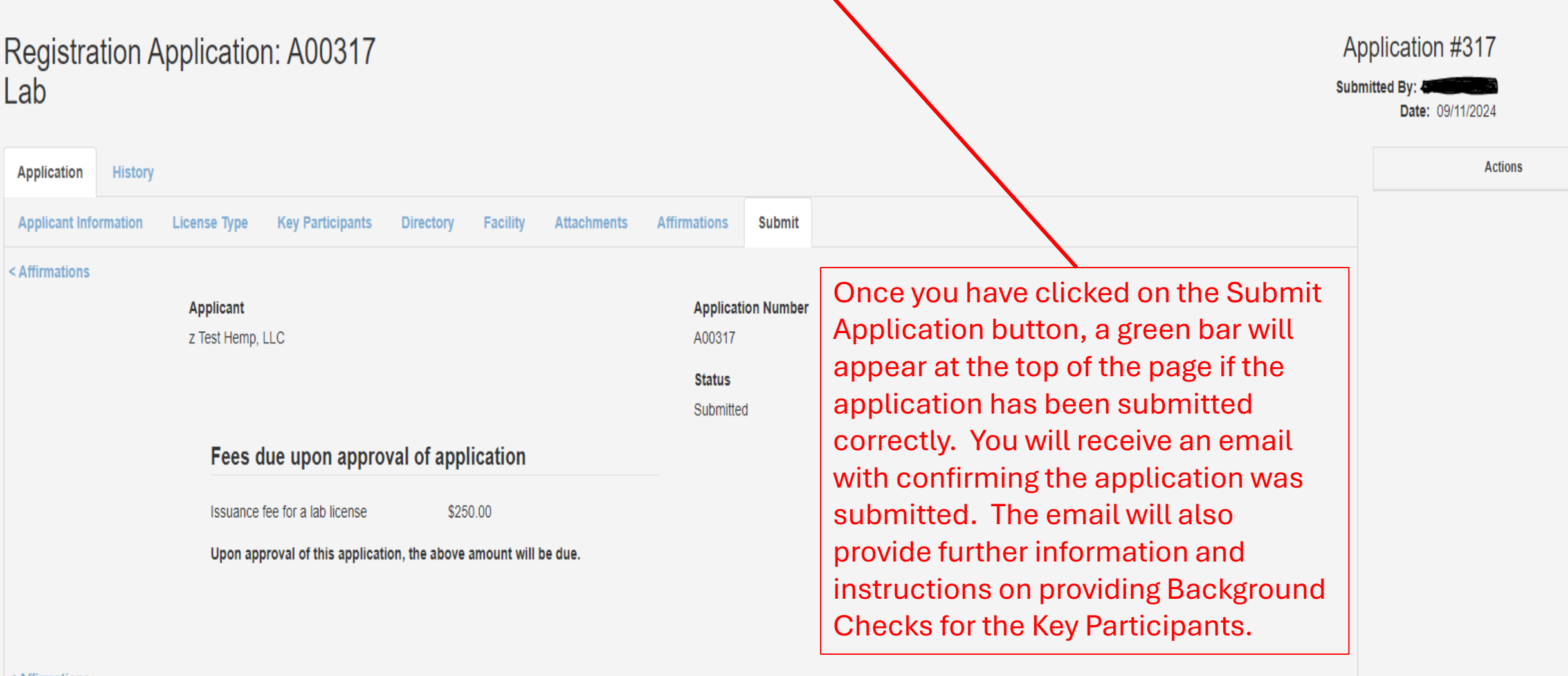

< Affirmations

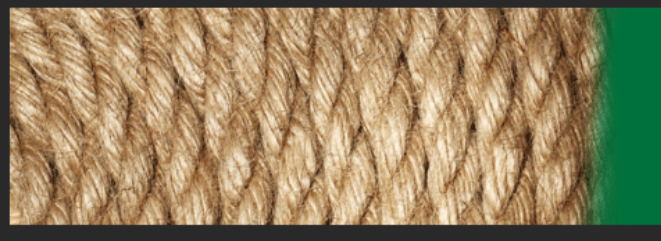

### Georgia Department of Agriculture

Thank you for submitting an application for a Georgia Hemp License or Registration. Your application is currently under review by program staff to ensure it is complete. We will reach out if additional information is needed or to guide you through the next steps in the licensing process.

Please do not submit payment, provide additional documentation, or complete any other requirements until requested. If you are applying for a Grower or Processor license, if required, you will receive instructions regarding the criminal background report – please wait for these instructions before starting the process.

Once your application is approved for further processing, you will receive an email with instructions on how to complete the licensing process. Payment will only be requested after your application is approved and ready for licensing.

Thank you. Georgia Department of Agriculture.

Application # 313 submitted by John Doe on behalf of z Test Hemp, LLC has been received.

Georgia Department of Agriculture 19 M.L.K. Jr Dr SW Atlanta, GA 30334

Once you have clicked on the Submit Application button, you will receive a confirmation email from <u>donotreply@mi-corporation.com</u> telling you we have received your application .

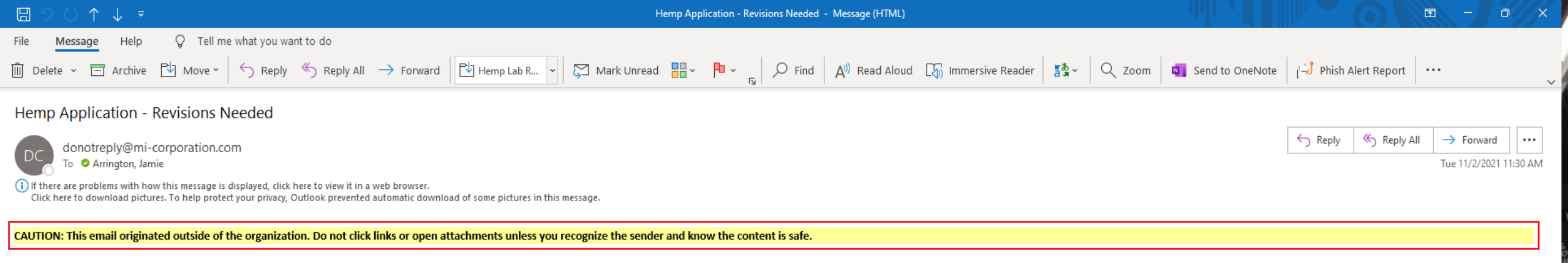

×

Application # 201 for Hemp Test, LLC, John Smith Doe has been denied for the following reason: "Please see highlighted tabs on the application. Clarification/Corrections are needed on these sections of the application."

Visit the link below to revise and resubmit: <u>https://gaag.micorp.io/hempdev/Application/Index?programId=10&permitApplicationNumber=201</u>

Georgia Department of Agriculture 19 M.L.K. Jr Dr SW Atlanta, GA 30334 After submitting your application, if program staff find errors/details on the application that need correcting, program staff will push back the application for you to review and make corrections. You will receive an email similar to the screenshot seen here. Click the link in the email to return to your application to make corrections.

| Application                                                |                                              |                   |                                                                        |                | Actions              |
|------------------------------------------------------------|----------------------------------------------|-------------------|------------------------------------------------------------------------|----------------|----------------------|
| Application                                                |                                              |                   |                                                                        |                | Actions              |
| Applicant Information License Type Key Participants Direct | ctory <mark>Facility</mark> * Attaciments Af | firmations Submit |                                                                        |                | Save Draft           |
|                                                            |                                              |                   |                                                                        | License Type > | Withdraw Application |
| Applicant Type *                                           |                                              | Арр               | isation Number                                                         |                |                      |
| Company 🗸                                                  |                                              | A003              |                                                                        |                |                      |
| Company                                                    |                                              | State             | B Once you click on the link                                           |                |                      |
| Z Test Austin                                              |                                              | Revi              | ins provided in the email, you will                                    |                |                      |
| Existing License or Application                            |                                              |                   | return to your application. In the screenshot provided, the "Facility" |                |                      |
| Company Name *                                             |                                              | EIN               | tab is highlighted. This means                                         |                |                      |
| Z Test Austin                                              |                                              | 1111              | there is something in this section                                     |                |                      |
| Company Full Legal Name *                                  |                                              | Prim              | ary Business Contact Name*                                             |                |                      |
| Z Test Austin                                              |                                              |                   |                                                                        |                |                      |
| Legal Mailing Address *                                    |                                              |                   | reviewed/corrected. Click on the                                       |                |                      |
| 19 Martin Luther King Dr                                   |                                              |                   | tab to go to that section.                                             |                |                      |
| Atlanta                                                    | GA                                           | 30334             |                                                                        |                |                      |
| Telephone *<br>4788325015                                  |                                              |                   |                                                                        |                |                      |
| Email *                                                    |                                              |                   |                                                                        |                |                      |
|                                                            |                                              |                   |                                                                        |                |                      |
| Company Physical Address is same as mailing address        |                                              |                   |                                                                        |                |                      |
| Address *                                                  |                                              |                   |                                                                        |                |                      |
| 19 Martin Luther King Dr                                   |                                              |                   |                                                                        |                |                      |
| Atlanta                                                    | GA                                           | 30334             |                                                                        |                |                      |
|                                                            |                                              |                   |                                                                        | License Type > |                      |

Applic

Z Test

| ant    | Application Number |
|--------|--------------------|
| Austin | A00308             |
|        | Status             |
|        | Revisions          |

Georgia Retail Consumable Hemp Establishment License applicants must provide information on the retail site property. This license is for a single location.

Retail Site Property: Retail consumable hemp establishment licensees without a physical location within the state and that only sell to Georgia customers online, must provide the location (street address) in the licensee's home jurisdiction from which they ship consumable hemp products to Georgia customers.

I attest that I have read the preceding information and that I agree to each of the following:

- This license is for a single location. A separate license must be obtained for each additional location where retail activities will occur.
- Hemp products must not be sold, handled, or stored in any location that is not listed in the Hemp Retailer License Application.
- I attest that I have read and agree to abide by the restrictions on sale of consumable hemp products in O.C.G.A. §§ 16-12-240 through 16-12-243, including applicable signage requirements and the prohibition of sale or furnishing of consumable hemp products to persons under 21 years of age.
- I attest that I own the property or have legal permission to store and retail consumable hemp products on the property listed on my application, including a deed to the property or a lease or rental agreement for its use, in the same legal name as my license. I understand that I may be subject to local zoning or other ordinances, and storing and retailing consumable hemp products at the property listed on my application will not violate either. I understand that O.C.G.A. § 2-23-9.3 limits where I may operate a consumable hemp retail establishment, if that establishment was not in operation prior to July 1, 2024, and the property listed on my application complies with this requirement.
- I attest that the information submitted above regarding property designated to sell hemp products is true and correct.

v

Once the applicant has navigated to the "Facility" Tab, there is a red **Review Link beside the Facility** Address which means program with the Facility Address. Click on Review which is highlighted by the red circle.

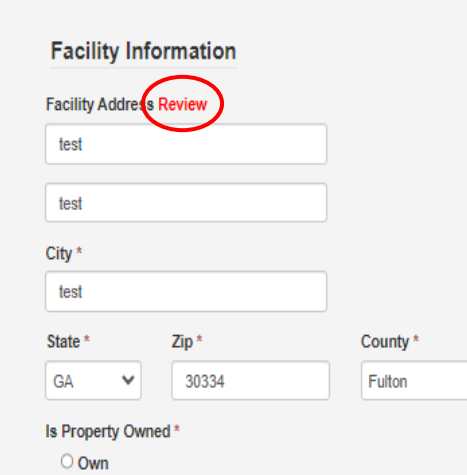

staff have noted there is an issue

Withdraw Application

Save Draft

Attachments >

| Ge<br>Thi | orgia Retail Consumable Hemp Establishment License applicants must p<br>s license is for a single location.                                                                                                    | rovide information on the retail site property.                                                              |  |  |  |
|-----------|----------------------------------------------------------------------------------------------------|----------------------------------------------------------------------------------------------------|--|--|--|
| Re        | tail Site Property: Retail consumable hemp establishment licensees wit                                                                                                    | Field Révision - Site Address                                                                                |  |  |  |
| froi      | t only sell to Georgia customers online, must provide the location (street<br>n which they ship consumable hemp products to Georgia customers.                                                                                                    | Comment History                                                                                              |  |  |  |
| l at      | test that I have read the preceding information and that I agree to e                                                                                                    | 09/10/2024 Reviewer: Please confirm the facility address has been entered correctly.                         |  |  |  |
|           | This license is for a single location. A separate license must be o<br>retail activities will occur.                                                                                                    |                                                                                                    |  |  |  |
|           | Hemp products must not be sold, handled, or stored in any locat<br>License Application.                                                                                                    | Before revising this field, please provide a response for review to the comment history. Thi<br>is required. |  |  |  |
|           | I attest that I have read and agree to abide by the restrictions on<br>O.C.G.A. §§ 16-12-240 through 16-12-243, including applicable si<br>sale or furnishing of consumable hemp products to persons und                                                                                                    |                                                                                                    |  |  |  |
|           | I attest that I own the property or have legal permission to store a<br>the property listed on my application, including a deed to the pro<br>use, in the same legal name as my license. I understand that I ma<br>ordinances, and storing and retailing consumable hemp product<br>will not violate either. I understand that O.C.G.A. § 2-23-9.3 limits<br>retail establishment, if that establishment was not in operation p | Site Address requires revision.  Push Back Cancel                                                            |  |  |  |
|           | on my application complies with this requirement.                                                                                                    |                                                                                                    |  |  |  |
| 1         | attest that the information submitted above regarding property of                                                                                                    | designated to sell hemp products is true                                                                     |  |  |  |

and correct.

# In this screenshot, the applicant clicked on the Review Link in the previous "Facility" screen. The comment box to the left appears in which program staff have noted the issue with the site. The issue at hand is the applicant entered the Facility Address incorrectly. The applicant must clarify/correct the facility address.

#### **Facility Information**

| racinty Addres                   | s Review |          |
|----------------------------------|----------|----------|
| test                             |          |          |
| test                             |          |          |
| City *                           |          |          |
| test                             |          |          |
| State *                          | Zip *    | County * |
| GA 🗸                             | 30334    | Fulton   |
| Is Property Ow<br>O Own          | ned *    |          |
| Lease                            |          |          |
| Lease Size *                     |          |          |
| Lease<br>Size *<br>(Square Foot) |          |          |

| Application History                                                                                                    |                                                                                                    | Actions              |
|----------------------------------------------------------------------------------------------------|----------------------------------------------------------------------------------------------------|----------------------|
| Applicant Information License Type Key Participants Directory Recility Attachments Affirmatio                                         | s Submit                                                                                                    | Save Draft           |
| < Affirmations                                                                                                    |                                                                                                    | Withdraw Application |
| Applicant<br>7 Test Austin                                                                                                    | Application Number                                                                                                 |                      |
|                                                                                                    | Auguo                                                                                                    |                      |
|                                                                                                    | Revisions                                                                                                    |                      |
| Fees due upon approval of application                                                                                                 | on                                                                                                    |                      |
| Issuance fee for a retailer license \$250.00                                                                                          |                                                                                                    |                      |
| Upon approval of this application, the above amou                                                                                     | nt will be due.                                                                                                    |                      |
|                                                                                                    |                                                                                                    |                      |
| < Affirmations                                                                                                    | Submit Application                                                                                                 |                      |
| Please contact the Georgia Department of Agriculture with any questions. If you do not receive an expected email, kindly check your s | Once all corrections have been made<br>to each highlighted tab, go to the<br>Submit tab and submit the application |                      |

for re-review.

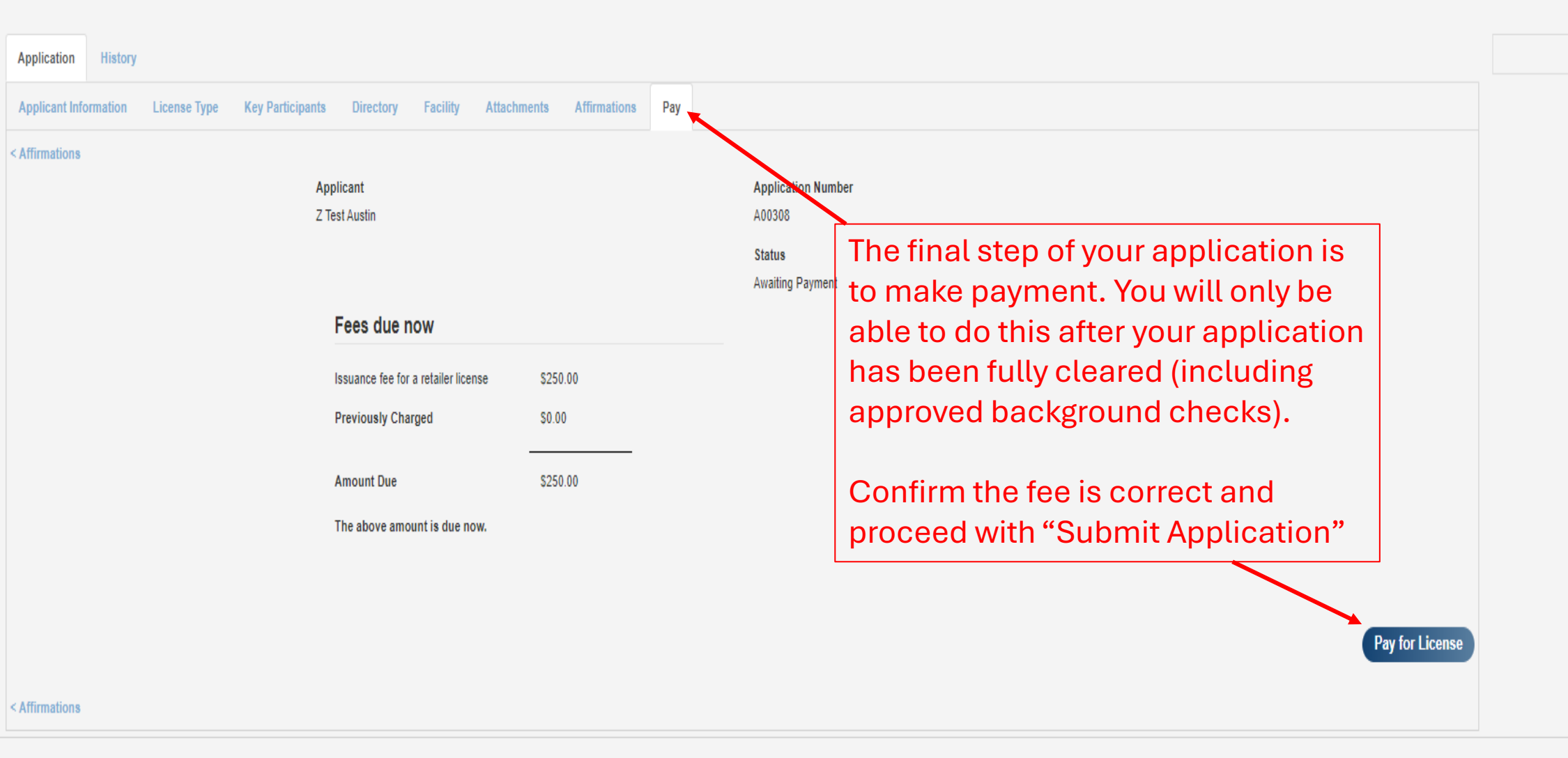

Actions

Please contact the Georgia Department of Agriculture with any questions. If you do not receive an expected email, kindly check your spam folder.

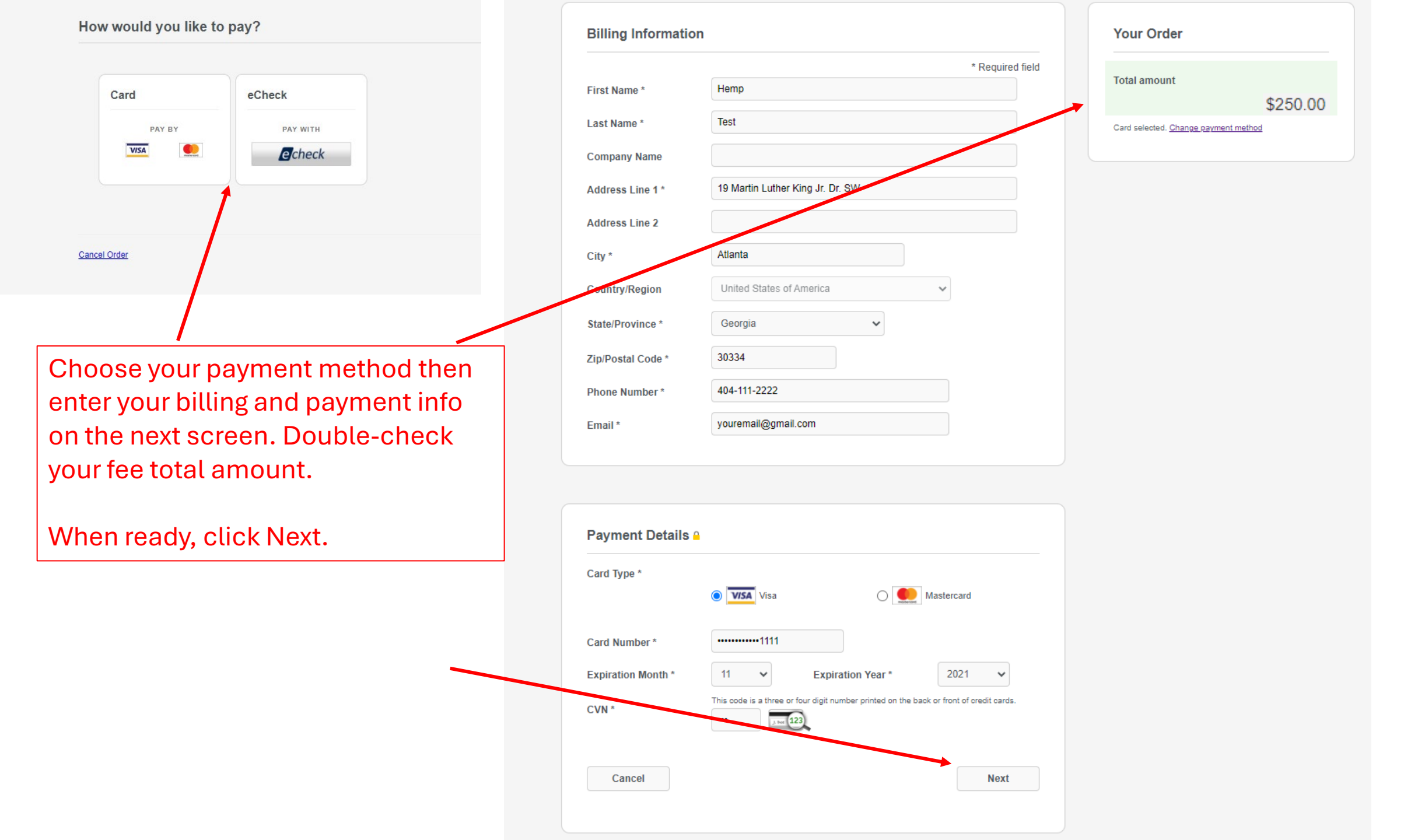

Confirm your payment info and click Pay. After submitting payment, you will receive an email receipt from CyberSource (our payment processor). If the payment was successful, you will then receive the final approval email with a copy of your license. Please save and print your license for record keeping purposes.

| Billing Address                             |                     |              |  |
|---------------------------------------------|---------------------|--------------|--|
| Hemp Test                                   |                     |              |  |
| 19 Martin Luther King Jr. Dr. SW<br>Atlanta |                     |              |  |
| Georgia                                     |                     |              |  |
| 30334                                       |                     |              |  |
| United States of America                    |                     |              |  |
| Payment Details                             |                     | Your Order   |  |
| Card Type                                   | Visa                | Total amount |  |
| Card Number                                 | xxxxxxxxxxxxxxx1111 |              |  |
| Expiration Date                             | 11-2021             |              |  |
|                                             |                     |              |  |
|                                             |                     |              |  |
| Back                                        |                     |              |  |
|                                             |                     |              |  |
| Cancel Order                                |                     |              |  |
|                                             |                     |              |  |